## Cochrane Library 数据库

1、通过非校内 IP 打开浏览器访问网址 https://www.cochranelibrary.com,进入数据库主页面后点击右上角 Sign in 标识。

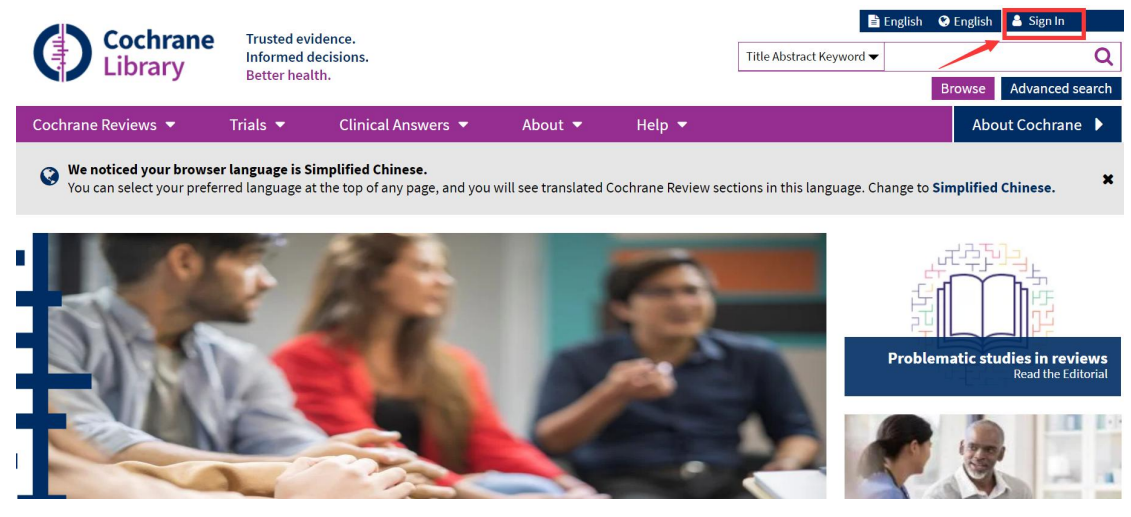

2、在跳出的登录页面中,点击右下方 Institutional login,进入 Cochrane 机构登录页面。

| wers 🔻     | About 🔻    | Help 🔻                |
|------------|------------|-----------------------|
| Sign in    |            | ×                     |
| Email Addr | ess        |                       |
| 1          |            |                       |
| Password   |            |                       |
|            |            |                       |
| 🗹 Remem    | ber Me 🛛 🖡 | Forgotten password? 🗗 |
|            |            | Institutional login   |

3、在机构登录页面,点击 "Search for your institution" 下的第一个空白格中, 输入 Nangjing,随后根据页面自动提示,选择 Nanjing Medical Unversity。

| 1 | nstitutional login                                                 | ×  |
|---|--------------------------------------------------------------------|----|
|   | Search for your institution's name below t<br>login via Shibboleth | to |
|   | Nanjing                                                            | Go |
|   | Nanjing Medical University                                         |    |
|   | Nanjing Agriculture University                                     |    |
|   | Nanjing Audit University                                           |    |
|   | Nanjing Forestry University                                        |    |
|   | Nanjing Normal University                                          |    |
|   | Nanjing Tech University                                            | i  |
|   | Nanjing University                                                 |    |
|   | Naniing University of Aeronautics and                              | •  |
|   |                                                                    |    |
|   | Password                                                           |    |
|   |                                                                    |    |
|   | Sign in                                                            |    |

4、进入"智慧南医"统一身份认证界面,登录后即可访问该资源。

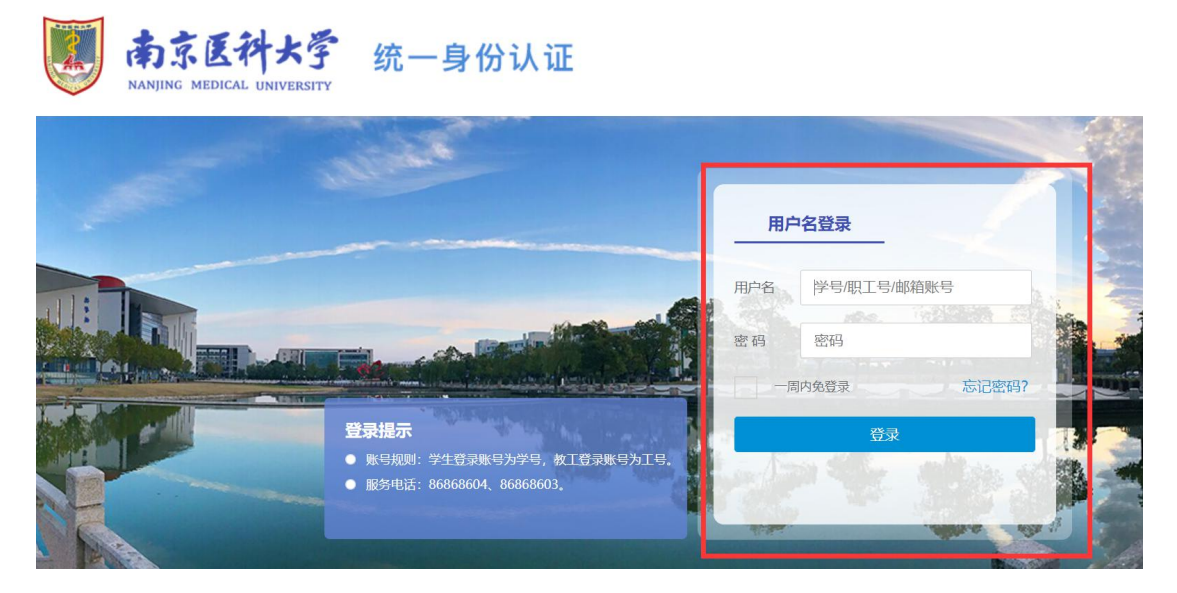